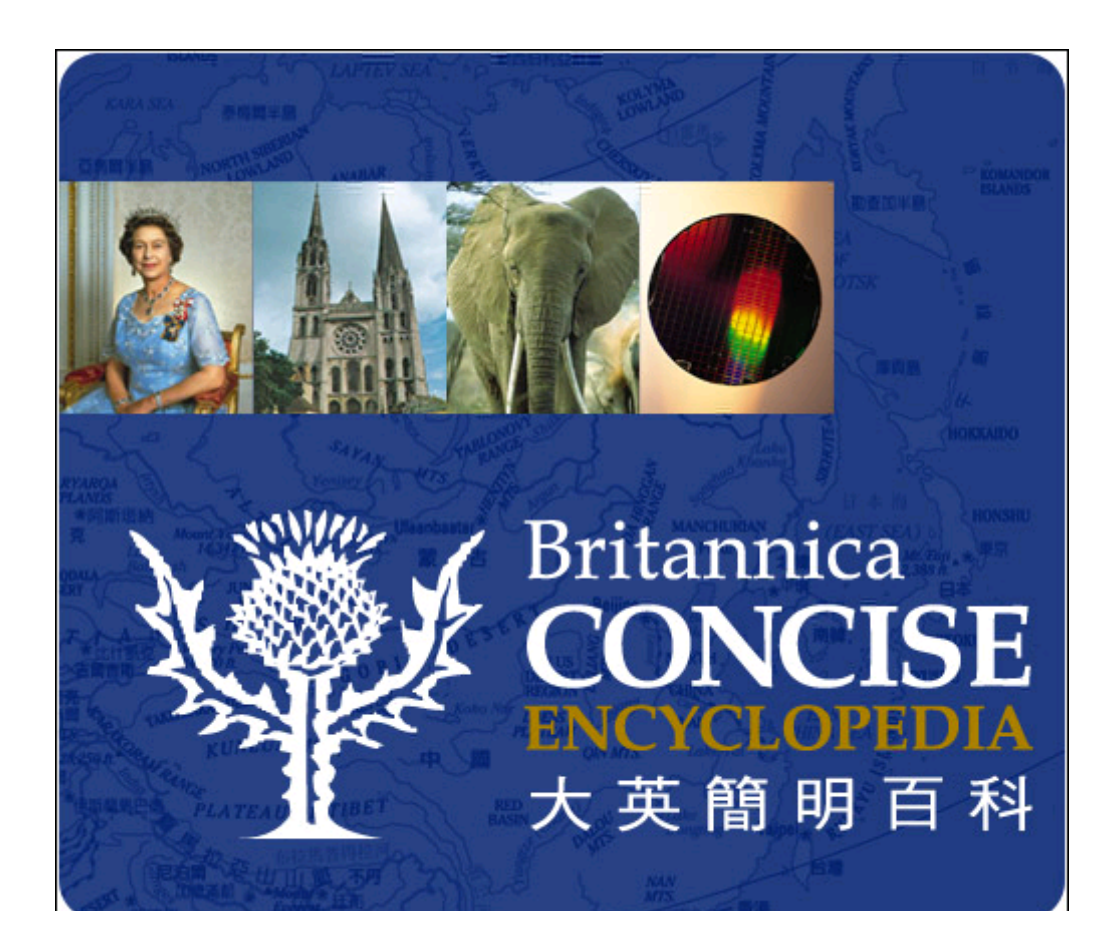

# 網域版操作手冊(1.8版)

知識庫研發/製作/系統維護:智慧藏學習科技股份有限公司 原著作權人:Encyclopædia Britannica, Inc. 大英百科全書公司

## 操作手冊目錄

| <u>項目</u> |                                                    |                                                                          |
|-----------|----------------------------------------------------|--------------------------------------------------------------------------|
| <b>、</b>  | 產品內容之                                              | 及版本1                                                                     |
| <u> </u>  | 內容凡例                                               |                                                                          |
|           | 1.                                                 | 標題1                                                                      |
|           | 2.                                                 | 內文1                                                                      |
|           | 3.                                                 | 圖片1-2                                                                    |
|           | 4.                                                 | 延伸閱讀2-3                                                                  |
| Ξ,        | 檢索方式                                               | <b>分</b> 明 4-13                                                          |
|           |                                                    |                                                                          |
|           | 1.                                                 | 關於分類檢索4                                                                  |
|           | 1.<br>2.                                           | 關於分類檢索4<br>關於注音檢索                                                        |
|           | 1.<br>2.<br>3.                                     | 關於分類檢索4<br>關於注音檢索5<br>關於英文檢索6                                            |
|           | 1.<br>2.<br>3.<br>4.                               | 關於分類檢索                                                                   |
|           | 1.<br>2.<br>3.<br>4.<br>5.                         | 關於分類檢索                                                                   |
|           | 1.<br>2.<br>3.<br>4.<br>5.<br>6.                   | 關於分類檢索4         關於注音檢索5         關於英文檢索6         關於筆劃檢索7         關於漢語拼音檢索 |
|           | 1.<br>2.<br>3.<br>4.<br>5.<br>6.<br>7.             | 關於分類檢索                                                                   |
|           | 1.<br>2.<br>3.<br>4.<br>5.<br>6.<br>7.<br>8.       | 關於分類檢索                                                                   |
|           | 1.<br>2.<br>3.<br>4.<br>5.<br>6.<br>7.<br>8.<br>9. | 關於分類檢索                                                                   |

#### 一、產品內容及版本

《大英簡明百科》的母本是大英百科全書公司於2002年推出的英文 《Britannica Concise Encyclopedia》紙本書,該書以內容精簡著稱,符合數位時代, 快速獲得資訊和以言簡易賅的方式了解知識的特性。經由大英百科全書台灣分公 司的編輯部翻譯後,加上原先的英文內容,共約七百五十萬的中英對照的內文, 這也是大英百全書公司成立236年以來,第一個雙語內容的產品。

原書的英文版本約在2000年左右完成,於2002年出版紙本版之後,大英 百科全書公司仍持續修訂、更新,本版英文內容於2002年三月份左右定稿。中文 版在翻譯的過程中,亦根據時勢情況及大英百科全文版修訂內容,多有更新修 正,並根據中文陳述習慣,稍加改寫,所以本光碟內容的中英對照,並非百分之 百的直譯。本版爲網域版1.8版;完成於2004年2月。

二、內容凡例

【標題】

標題區以黑色粗體字標示詞條中文和英文詞條名稱,例如: 台灣 Taiwan

【內文】

 內文區的開頭會先顯示「知識分類」、「閱讀人氣」及「選擇閱讀語言」
 等三個項目。知識分類為以藍色字體呈現,點選後可迅速連回該分類的 所有詞條之目錄;閱讀人氣爲曾經瀏覽的人次,以綠色字體呈現;閱讀 語言可以選擇「中文」、「英文」及「中英對照」三種呈現模式;。以台 灣這個詞條爲例,顯示:

知識分類:世界地理篇>國家

閱讀人氣:2次

閱讀語言:中、英、中英

- 詞條標題若為人名,其姓在前,其名在後
- 參見詞條用藍色字顯示。用游標點選藍色字,可超連結到藍色字對 應詞條,並可連續超連結,亦可直接返回。

【圖片】

若本詞條有圖片,則會先出現縮圖,兩張以上,則可點選 next
 picture,循環呈現。以台灣詞條爲例第一張呈現中華民國的國旗:

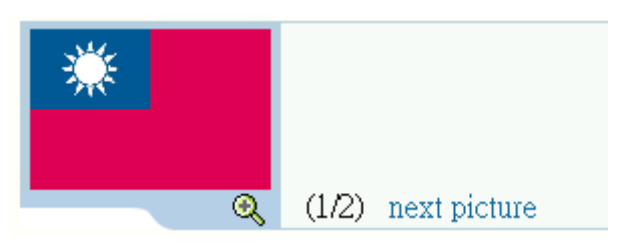

下一張圖片爲台灣地圖

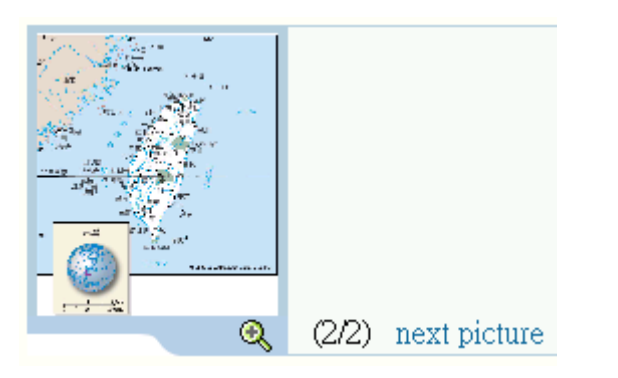

點選縮圖下方的放大鏡符號,即可打開全圖

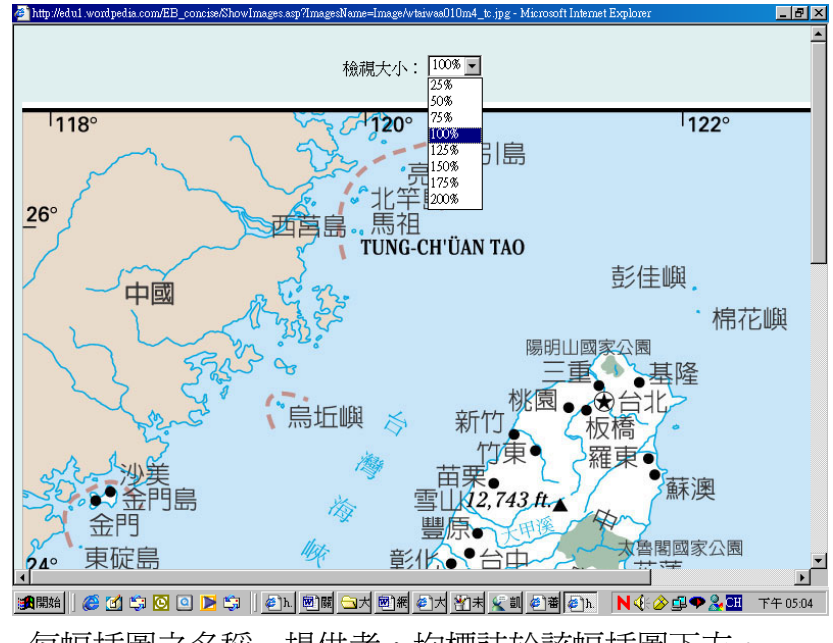

每幅插圖之名稱、提供者,均標註於該幅插圖下方。

【延伸閱讀】

內文畫面的右方將呈現該詞條的延伸閱讀內容,並依照這些內容的屬性,分成 人、事、時、地、物等項目。

| 延 | 伸閱讀read |
|---|---------|
| 人 | 蔣介石     |
| 時 | 明朝      |
| 地 | 台北      |
| 物 | 滿族      |
|   | 中國國民黨   |
|   |         |

### 內文畫面範例:

| 9 閱讀文章 - Microsoft Internet Explorer                                                                                       |                                     |                                  | _ 8 ×    |
|----------------------------------------------------------------------------------------------------|-------------------------------------|----------------------------------|----------|
| <u>File Edit View Favorites Tools H</u> elp                                                                                |                                     |                                  | (E)      |
| 🕁 Back • 🔿 - 🕥 🛐 🚰 🔍 Search 📷 Favorites 🎯 Media 🧭 🛃 • 🎒 👿 • 📄 🖪 🏷 🎙                                                        | 3                                   |                                  | 連結 »     |
| Address 🗃 http://61.13.16.29/ebintra/content.asp?Language=chi&ContentId=26410&query=12                                     |                                     |                                  | ▼ c∂Go   |
| Britannica         CONCLSE           ENCYCLOPEDIA            大英簡明百科            中 英 對 照 知 談 庫         分類 筆劇 英文 注音 通用拼音 漢語拼音 | (m)<br>(年)                          | L 🐼                              |          |
| 快速查詢: 請輸入腸鍵字 中文詞條 🔽 🖬                                                                                                    |                                     |                                  |          |
| 首頁>閱讀文章                                                                                                    |                                     |                                  |          |
| 台海         Taiwan         知識分類:       世界地理篇>國家         閱讀古真: 2 次         閱讀語言:       中 ▼                                   | <mark>廴 時 地 物</mark><br>● 前 明 台 滿 中 | 間 讀<br>介石<br>朝<br>北<br>族<br>國國民黨 | 【說明】     |
| ③ (1/2) next picture                                                                                                    |                                     |                                  |          |
| 並近日時「十元」(Hopdono of Stinite)<br>崔玢逗哥摩沙 (Formose)                                                                           |                                     |                                  |          |
| 目滑幅附序(2、Formosa)<br>中國東南古从湯份良嶋。中華民國(公務)協中華上民共和國(中國大陸)難古新                                                                   |                                     |                                  |          |
| 中國米用刀汀(神功局樂、中華氏國(日高)樂中華人氏共和國(中國人陸)受力部                                                                                      |                                     |                                  | <b>•</b> |

#### 三、檢索方式說明

【關於分類檢索】

如果您不知道要找的資料確切的關鍵字詞,可以先想想您要找的是哪一類,挑 一個您認爲最適合的類目點分層點進去。你就可以一層一層的瀏覽本知識庫中 相關類別的詞條,同一個詞條可能會同時在兩至三種不同的類別,方便使用者 從不同的分類概念,仍找得到所需的資料。這種點選分類檢索的方式,同時反 映出了知識的層次關係,有助於找尋同一類別的相關資料。

#### 畫面範例:

1. 分類檢索主畫面:

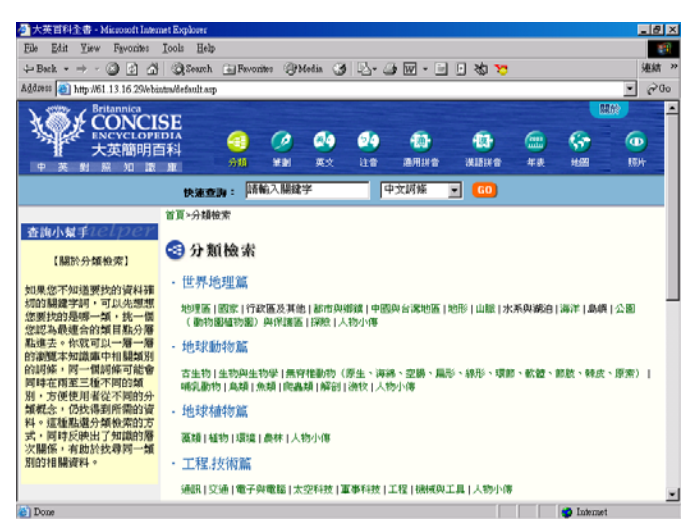

 分類檢索次目錄:進入分類檢索次目錄畫面後,除可瀏覽次目錄之詞條 外,也可從目錄右方提供便捷的次目錄選單和回上一層主目錄選單,迅 速連結到其他分類目錄索引。

| 合分   | 類檢索                          |                              |      |                                                                                                    |
|------|------------------------------|------------------------------|------|----------------------------------------------------------------------------------------------------|
| 檢索結界 | <b>県</b> 共283筆,顯示1-20筆/共15頁, | 顯示第1頁                        |      |                                                                                                    |
| 順序   | 中文字條                         | 英文字條                         | 閱讀人氣 | ●世界地理篇                                                                                                    |
| 1    | 阿布魯齊                         | Abruzzi                      | 0    | 🛑 地理區                                                                                                    |
| 2    | 非洲                           | Africa                       | 1    | • 國家                                                                                                    |
| 3    | 阿拉巴馬                         | Alabama                      | 0    | • 行政區及其他                                                                                                    |
| 4    | 阿拉斯加                         | Alaska                       | 0    | • 都市與鄉鎖                                                                                                    |
| 5    | 亞爾薩斯一洛林                      | Alsace-Lorraine              | 0    | • 中國與台灣地區                                                                                                    |
| 6    | 美屬薩摩亞群島                      | American Samoa               | 0    | • 地形                                                                                                    |
| 7    | 安達魯西亞                        | Andalusia                    | 0    | •山脈                                                                                                    |
| 8    | 安得拉邦                         | Andhra Pradesh               | 0    | ・水系與湖泊                                                                                                    |
| 9    | 安圭拉                          | Anguilla                     | 0    | ・海洋                                                                                                    |
| 10   | 南極洲                          | Antarctica                   | 24   | ・島嶼                                                                                                    |
| 11   | 大安地列斯群島與小安地列斯群島              | Antilles, Greater and Lesser | 1    | <ul> <li>公園(動物園植<br/>物園) 的保護區</li> </ul>                                                                                                    |
| 12   | 亞奎丹                          | Aquitaine                    | 1    | · 抠除                                                                                                    |
| 13   | 阿拉伯沙漠                        | Arabian Desert               | 0    | <ul> <li>人物小()</li> </ul>                                                                                                    |
| 14   | 阿拉伯半島                        | Arabian Peninsula            | 0    | <ul> <li>         ·</li></ul>                                                                                                    |
| 15   | 亞拉岡                          | Aragon                       | 0    | <ul> <li>         ·</li></ul>                                                                                                    |
| 16   | 亞利桑那                         | Arizona                      | 0    | • 工程 技術管                                                                                                    |
|      |                              |                              |      | the state of the state of the s |

#### 【關於注音檢索】

如果您只確定欲找尋資料的中文名稱或相近的發音,但不確定正確的寫法,可 直接使用注音檢索的方式,依照注音符號的排列,循序找到資料。您只需點選 該詞條的中文名稱的第一個字的注音符號,即可找到詞條的連結。

畫面範例:

1. 注音檢索主畫面:

| 실 大英百科全書 - Microsoft Inten               | net Explorer               |               |            |                           |                            |                                |                                   | _ 8 ×                    |
|------------------------------------------|----------------------------|---------------|------------|---------------------------|----------------------------|--------------------------------|-----------------------------------|--------------------------|
| <u>File E</u> dit <u>V</u> iew Favorites | <u>T</u> ools <u>H</u> elp |               |            |                           |                            |                                |                                   |                          |
| 🔃 Back 🔹 🤿 🖉 🖓                           | 📿 Search [                 | 🗼 Favorites ( | PMedia 🏼 🌀 | B- 🎒 🛙                    | 7 • 🗉 🗉                    | ) 🏷 🍃                          |                                   | 連結 >>                    |
| Address 🕘 http://61.13.16.29/ebin        | itra/Default.Asp?          | Query=5       |            |                           |                            |                                |                                   | ▼ 🔗 Go                   |
| Britannica                               | er.                        |               |            |                           |                            |                                |                                   | 闘於▲                      |
| ENCYCLOPE                                | DIA                        | @ (           |            | 4                         |                            |                                | <b>a</b>                          |                          |
| 大英簡明百                                    | 科                          |               |            | <u> </u>                  |                            |                                |                                   |                          |
| 中英對照知識                                   | 庫                          | 分類 単調         | 9 英文       | 准首 進                      | 明研首                        | <b>溴語拼</b> 首                   | 牛表 地圖                             | 照片                       |
|                                          | 快速查詢                       | : 請輸入關        | 鍵字         | [文中<br>[                  | 可條 _                       | GO                             |                                   |                          |
| 査詢小幫手1elper                              | 首頁>注音檢?                    | <b></b>       |            |                           |                            |                                |                                   |                          |
| 【關於注音檢索】                                 | 🥸 注音                       | 檢索            |            |                           |                            |                                |                                   |                          |
|                                          | 7                          | ス             | п          | C                         | ת                          | 五                              | З                                 | 为                        |
| 如果您只確認欲找尋貨料的中文名稱或相近的發音,但                 | «                          | 5             | Г          | н                         | <                          | т                              | 里                                 | ŕ                        |
| 不確定正確的寫法,可直接使用注音檢索的方式,依照                 | F                          |               | η          | ち                         | 7                          | Y                              | ਣ                                 | я                        |
| 注音符號的排列,循序找到<br>質料。您只要點選該詞條的             | 4                          | 又             | 3          | ۲                         | t                          | Л                              | -                                 | ×                        |
| 中文名稱的第一個字的注音                             | Ц                          |               |            |                           |                            |                                |                                   |                          |
| 符號,即可找到詞條的建<br>結。                        |                            |               |            |                           |                            |                                |                                   |                          |
|                                          |                            |               |            |                           |                            |                                |                                   |                          |
|                                          |                            |               |            |                           |                            |                                |                                   |                          |
|                                          |                            |               |            |                           |                            |                                |                                   |                          |
| Wordpedia.com                            | <br>智<br>地                 |               |            | 可 Copyright@<br>  路三段18 號 | 〕<br>32003 Word<br>7樓之3 電調 | Ipedia.com Ci<br>≴ : 02-8369-5 | o.,Ltd. All Right<br>5507 傳真:02-2 | s Reserved.<br>2364-9557 |
| e)                                       | (1111) of 1-1              |               |            |                           |                            |                                | 🔹 Interr                          | uet                      |

 注音檢索的索引畫面:進入注音檢索次目錄畫面後,除可瀏覽次目錄之詞 條外,也可從目錄右方提供便捷的次目錄選單和回上一層主目錄選單,迅 速連結到其他注音目錄索引。

| ① 注     ☆     ☆     ☆     ☆     ☆     ☆     ☆     ☆     ☆     ☆     ☆     ☆     ☆     ☆     ☆     ☆     ☆     ☆     ☆     ☆     ☆     ☆     ☆     ☆     ☆     ☆     ☆     ☆     ☆     ☆     ☆     ☆     ☆     ☆     ☆     ☆     ☆     ☆     ☆     ☆     ☆     ☆     ☆     ☆     ☆     ☆     ☆     ☆      ☆     ☆      ☆      ☆      ☆      ☆      ☆      ☆      ☆      ☆      ☆      ☆      ☆      ☆      ☆      ☆      ☆      ☆      ☆      ☆      ☆      ☆      ☆      ☆      ☆      ☆      ☆      ☆      ☆      ☆      ☆      ☆      ☆      ☆      ☆      ☆      ☆      ☆      ☆      ☆      ☆      ☆      ☆      ☆      ☆      ☆      ☆      ☆      ☆      ☆      ☆      ☆      ☆      ☆      ☆      ☆      ☆      ☆      ☆      ☆      ☆      ☆      ☆      ☆      ☆      ☆      ☆      ☆      ☆      ☆      ☆      ☆      ☆      ☆      ☆      ☆      ☆      ☆      ☆      ☆      ☆      ☆      ☆      ☆      ☆      ☆      ☆      ☆      ☆      ☆      ☆      ☆      ☆      ☆      ☆      ☆      ☆      ☆      ☆      ☆      ☆      ☆      ☆      ☆      ☆      ☆      ☆      ☆      ☆      ☆      ☆      ☆      ☆      ☆      ☆      ☆      ☆      ☆      ☆      ☆      ☆      ☆      ☆      ☆      ☆      ☆      ☆      ☆      ☆      ☆      ☆      ☆      ☆      ☆      ☆      ☆      ☆      ☆      ☆      ☆      ☆      ☆      ☆      ☆      ☆      ☆      ☆      ☆      ☆      ☆      ☆      ☆      ☆      ☆      ☆      ☆      ☆      ☆      ☆      ☆      ☆      ☆      ☆      ☆      ☆      ☆      ☆      ☆      ☆      ☆      ☆      ☆      ☆      ☆      ☆      ☆ | 音檢索<br><sup>11</sup> 1878筆, <sup>11</sup> | <b>領示1-20筆/共94頁,顯示第</b> | 頁          |      |                           |
|----------------------------------------------------------------------------------------------------|-------------------------------------------|-------------------------|------------|------|---------------------------|
| 順序                                                                                                    | 中文字條                                      | 英文字條                    | 領域         | 閲讀人氣 | <b>c</b>                  |
| 1                                                                                                    | 八幡                                        | Hachiman                | 宗教(哲學)     | 0    | <ul> <li>ל</li> </ul>     |
| 2                                                                                                    | 八旗制度                                      | Banner System           | 中國與台灣史區    | 0    | · 72                      |
| 3                                                                                                    | 八行詩                                       | ottava rima             | 文學與創作      | 0    | <ul><li>・ つ 男</li></ul>   |
| 4                                                                                                    | 八正道                                       | Eightfold Path          | 宗教(哲學)     | 0    | · 74                      |
| 5                                                                                                    | 八人畫派                                      | Eight, The              | 藝術流派       | 0    | <ul> <li>・ つ 生</li> </ul> |
| 6                                                                                                    | 巴伯                                        | Barber, Samuel          | 人物小傳       | 0    | · 73                      |
| 7                                                                                                    | 巴伯爾                                       | Babur                   | 人物小傳       | 0    | <ul> <li>לל</li> </ul>    |
| 8                                                                                                    | 巴貝夫                                       | Babeuf, François-Noël   | 人物小傳       | 0    | ・フカ                       |
| 9                                                                                                    | 巴貝多                                       | Barbados                | 國家         | 0    | · 74                      |
| 10                                                                                                    | 巴貝里海岸                                     | Barbary Coast           | 地理區        | 0    | · 7-                      |
| 11                                                                                                    | 巴貝奇                                       | Babbage, Charles        | 電子與電腦      | 0    | ・ フ×                      |
| 12                                                                                                    | 巴奔堡王室                                     | Babenberg, House of     | 歐洲史        | 0    |                           |
|                                                                                                    | million                                   |                         | 1 45 1 244 | _    |                           |

#### 【關於英文檢索】

如果您只知道某個詞條的英文,即可直接使用英文檢索的方式,找到相關資料。您只需要點選該詞條第一個字的第一個字母,即可順序找到該詞條的連結。瀏覽字母的頁面將列出該詞條的『外文』名稱、『中文』名稱、所屬領域 和被閱讀的次數等資訊。

畫面範例:

1. 英文檢索主畫面:

| ▶ 大英百科全書 - Microsoft Internet Explorer                                                                                                    |                  |                   |                            |                          |                              |                              |                           |                         |
|----------------------------------------------------------------------------------------------------|------------------|-------------------|----------------------------|--------------------------|------------------------------|------------------------------|---------------------------|-------------------------|
| File Edit View Favorites Icols Help                                                                                                    |                  |                   |                            |                          |                              |                              |                           |                         |
| ⇔Back • ⇒ • 🖄 🙆 🖓                                                                                                    | QSearch (        | 😹 Favorites 🧯     | PMedia 🏾 🏵                 | B- 🎒 🖲                   | ] - E [                      | 3 🕸 🎦                        |                           | 連結 >>                   |
| Address 🥘 http://61.13.16.29/ebin                                                                                                    | tra/Default.Asp? | Query=4           |                            |                          |                              |                              |                           | ▼ ∂Go                   |
| Britannica                                                                                                    |                  |                   |                            |                          |                              |                              |                           | 調於                      |
| ENCYCLOPE                                                                                                    | DIA              | a 0               |                            | 50                       |                              |                              | <b>a</b>                  |                         |
| 人 大英簡明百                                                                                                    | 科                |                   |                            |                          |                              |                              |                           | 07714                   |
| 中英對照知識                                                                                                    | 庫                | 77.換 幸重           | , <u></u> <del>,</del> , , | 社盲 進                     | 用拼音                          | 误前拼音                         | 牛汞 叩圖                     | 99.FT                   |
|                                                                                                    | 快速查詢             | : 請輸入關            | 鍵字                         | 中文詞                      | l條 🚬                         | <b>GO</b>                    |                           |                         |
|                                                                                                    | 首頁≻英文檢劾          | k.                |                            |                          |                              |                              |                           |                         |
| 査詢小幫手1elper                                                                                                    | 🔮 英文             | 檢索                |                            |                          |                              |                              |                           |                         |
| 【關於英文檢索】                                                                                                    | A                | в                 | С                          | D                        | E                            | F                            | G                         | н                       |
| 如果您只知道某個詞條的英                                                                                                    | 1                | J                 | К                          | L                        | М                            | N                            | _0_                       | P                       |
| 成素的方式,找到相關資<br>(1)                                                                                                    | Q                | R                 | s                          | т                        | U                            | V                            | W                         | Х                       |
| 料。您只需要點選該詞條第<br>一個字的第一個字母,即可                                                                                                    | Y                | Z                 | 0-9                        |                          |                              |                              |                           |                         |
| 順序找到該詞條的連結。瀏                                                                                                    |                  |                   |                            |                          |                              |                              |                           |                         |
| 1997年1月11日第二日<br>1997年1月11日<br>1997年1月11日<br>1997年11111<br>1997年11111<br>1997<br>1997<br>1997<br>19 |                  |                   |                            |                          |                              |                              |                           |                         |
| 名稱、所屬領域和被閱讀的                                                                                                    |                  |                   |                            |                          |                              |                              |                           |                         |
| 人数寺貢訊。                                                                                                    |                  |                   |                            |                          |                              |                              |                           |                         |
|                                                                                                    |                  |                   |                            |                          |                              |                              |                           |                         |
|                                                                                                    |                  |                   |                            |                          |                              |                              |                           |                         |
| Wordpedia.com                                                                                                    | 智<br>地           | 基藏學習科打<br> 址:台北市9 | 枝股份有限公<br>中正區100汀州         | 司 Copyright©<br> 路三段18 號 | 1 <u>2003</u> Wori<br>7樓之3 電 | dpedia.com Co<br>話:02-8369-5 | ).,Ltd. All Rights<br>507 | Reserved.<br>364-9557 🚽 |
| (c) http://61.13.16.29/ebintra/SubEn                                                                                                    | gSearch.asp?Que  | ry=4&KeyWon       | 1=0                        |                          |                              |                              | 🌍 Intern                  | et 📃                    |

 英文檢索的索引畫面:進入英文檢索次目錄畫面後,除可瀏覽次目錄之詞 條外,也可從目錄右方提供便捷的次目錄選單和回上一層主目錄選單,迅 速連結到其他英文目錄索引。

| 🔮 英  | 文檢索            |                              |          |      |      |
|------|----------------|------------------------------|----------|------|------|
| 檢索結界 | 県共2062筆,顯示1-20 | 〕筆/共104頁,顯示第1頁               |          |      |      |
| 順序   | 中文字條           | 英文字條                         | 領域       | 閱讀人氣 | ●B   |
| 1    | <u>B-17轟炸機</u> | B-17                         | 軍事科技     | 1    | ۰B   |
| 2    | B-52轟炸機        | B-52                         | 軍事科技     | 0    | • Ba |
| 3    | 巴德爾一邁恩霍夫幫      | Baader-Meinhof Gang          | 政治       | 0    | • Bb |
| 4    | 巴力             | Baal                         | 宗教(哲學)   | 0    | • Bc |
| 5    | 巴勒貝克           | Baalbek                      | 都市與鄉鎖    | 0    | • Be |
| 6    | 美名大師           | baal shem                    | 宗教(哲學)   | 0    | • Bh |
| 7    | 美名大師托夫         | Baal Shem Tov                | 人物小傳     | 0    | • Bi |
| 8    | 復興黨            | Baath Party                  | 政治       | 0    | • Bj |
| 9    | 巴貝奇            | Babbage, Charles             | 電子與電腦    | 0    | • BI |
| 10   | 巴璧徳            | Babbitt, Milton (Byron)      | 人物小傳     | 0    | • Bm |
| 11   | 巴別爾            | Babel, Isaak (Emmanuilovich) | 人物小傳     | 0    | • Bn |
| 12   | 曼德海峽           | Bab el-Mandeb                | 海洋       | 0    | • Bo |
| 13   | 巴別塔            | Babel, Tower of              | 聖經       | 0    | • Вр |
|      | 田本伊子告          |                              | E6211-65 | ~    | -    |

#### 【關於筆劃檢索】

如果您已經確認要查詢的詞條,可以直接按詞條的繁體字筆劃檢索。您只需算 出該詞條第一個字的筆劃,然後點選該筆劃的索引,便可以點選的方式找到你 想要的詞條。

畫面範例:

1. 筆劃檢索主畫面:

| 🕗 大英百科全書 - Microsoft Inten               | net Explorer               |                                                                  |                       |                                      |                        |             |                                       | _ 8 ×                      |
|------------------------------------------|----------------------------|------------------------------------------------------------------|-----------------------|--------------------------------------|------------------------|-------------|---------------------------------------|----------------------------|
| <u>File E</u> dit <u>V</u> iew Favorites | <u>T</u> ools <u>H</u> elp |                                                                  |                       |                                      |                        |             |                                       |                            |
| 🕁 Back 🔹 🤿 🗸 🙆                           | 📿 Search                   | 🚡 Favorites 🗧                                                    | PMedia 🌀              | 8-91                                 | 7 • E E                | Ø 🔏         |                                       | 連結 >>                      |
| Address 🙆 http://61.13.16.29/ebir        | ntra/Default.Asp'          | Query=3                                                          |                       |                                      |                        |             |                                       | ▼ C <sup>2</sup> Go        |
| Britannica                               | SE                         |                                                                  |                       |                                      |                        |             |                                       | 闘於                         |
| ENCYCLOPE                                | DIA                        |                                                                  |                       | 50                                   | <b>A</b>               |             |                                       | 6                          |
|                                          | 科                          | 分類 🤐                                                             | 英文                    | 注音 湄                                 | 新田耕吉 3                 | 単語拼音        | 年表 地图                                 | 昭片                         |
| 甲央到照知識                                   | <b>里</b>                   |                                                                  |                       |                                      |                        |             |                                       |                            |
|                                          | 快速查测                       | :  請輸入隊                                                          | 刷鍵字                   |                                      | 河條 💆                   | GO          |                                       |                            |
|                                          | 首頁≻筆劃檢                     | 索                                                                |                       |                                      |                        |             |                                       |                            |
| 査詢小幫手101per                              | C tele dad.                | A ===                                                            |                       |                                      |                        |             |                                       |                            |
| 【關於筆劃檢索】                                 | 2 車劃                       | <b>呶</b> 案                                                       |                       |                                      |                        |             |                                       |                            |
|                                          | 一劃                         | 二劃                                                               | 三劃                    | 四劃                                   | 五劃                     | 六劃          | 七劃                                    | 八劃                         |
| 如果您已經確認要查詞的詞<br>條,可以直接按詞條的繁體             | 九劃                         | 十劃                                                               | 十一劃                   | 十二劃                                  | 十三劃                    | 十四劃         | 十五劃                                   | 十六劃                        |
| 字筆劃檢索。您只需算出該                             | 十七劃                        | 十八劃                                                              | 十九劃                   | 二十劃                                  | 二十一劃                   | 二十二劃        | 二十三劃                                  | 二十四劃                       |
| 點選該筆劃的索引,便可以                             | 二十五劃                       | 二十六劃                                                             | 二十七劃                  | 二十八劃                                 | 二十九劃                   |             |                                       |                            |
| 點選的方式找到你想要的詞<br>                         |                            |                                                                  |                       |                                      |                        |             |                                       |                            |
| lue.                                     |                            |                                                                  |                       |                                      |                        |             |                                       |                            |
|                                          |                            |                                                                  |                       |                                      |                        |             |                                       |                            |
|                                          |                            |                                                                  |                       |                                      |                        |             |                                       |                            |
|                                          |                            |                                                                  |                       |                                      |                        |             |                                       |                            |
|                                          | *                          | n <del>111 - 111 - 1</del> 23 - <del>1</del> - <del>1</del> - 11 |                       | <b>⇒</b> 0                           | 30000 I.W              |             | Lad All Disks                         | - December 1               |
| Wordpedia.com                            | 5                          | 「急減學習科打<br>1                                                     | 文版(分有限公)<br>中正属100)TM | <del>町 Cop</del> yright®<br>N路三段18 號 | 92003 Wordp<br>約樓之3 電話 | : 02-8369-5 | 5., <del>Ltd.</del> All Right<br>5507 | s Reserved.<br>2364-9557 🖃 |
| Done                                     | /mm >                      |                                                                  |                       |                                      | - 12.7— <b>2</b> AH    |             | 💽 Inten                               | net                        |

 筆劃檢索的索引畫面:進入筆劃檢索次目錄畫面後,除可瀏覽次目錄之詞 條外,也可從目錄右方提供便捷的次目錄選單和回上一層主目錄選單,迅 速連結到其他筆劃目錄索引。

| 少筆   | 劃檢索     |                              |         |      |             |
|------|---------|------------------------------|---------|------|-------------|
| 檢索結界 | 具共19筆,顯 | 示1-19筆/共1頁,顯示第1頁             |         |      |             |
| 順序   | 中文字條    | 英文字條                         | 領域      | 閱讀人氣 | ●一劃         |
| 1    | 一千零一夜   | Thousand and One Nights, The | 交學與創作   | 0    | ·           |
| 2    | 一元論     | monism                       | 哲學觀念與流派 | 0    | ·Z          |
| 3    | 一年生植物   | annual                       | 植物      | 0    |             |
| 4    | 一位論     | Unitarianism                 | 宗教(哲學)  | 0    | 一劃 二劃 三劃 四劃 |
| 5    | 一事不再理   | double jeopardy              | 法律      | 0    | 五劃 六劃 七劃 八劃 |
| 6    | 一枝黄花    | goldenrod                    | 植物      | 0    | 九劃 누勳 누ㅡ 누ㅡ |
| 7    | 一氧化氮    | nitric oxide                 | 化學      | 0    |             |
| 8    | 一氧化碳    | carbon monoxide              | 化學      | 0    | 劃劃劃劃        |
| 9    | 一市明論    | monotheism                   | 宗教(哲學)  | 0    |             |
| 10   | 一側性     | laterality                   | 心理      | 0    |             |
| 11   | 一無所知黨   | Know-Nothing party           | 組織機構    | 0    | 一劃二劃三劃四劃    |

#### 【關於漢語拼音檢索】

如果您知道想要查詢的詞條之漢語拼音,可以根據詞條的英文字元進行檢索。您 只需要點選詞條的漢語拼音開頭的第一個字母,即可順序到該詞條的連結及其領 域說明。

畫面範例:

1. 漢語拼音檢索主畫面:

| 🖉 大英百科全書 - Microsoft Inten                                                                                           | net Explorer               |                   |                        |                          |                         |                               |                               | _ 8 ×                    |  |
|----------------------------------------------------------------------------------------------------|----------------------------|-------------------|------------------------|--------------------------|-------------------------|-------------------------------|-------------------------------|--------------------------|--|
| <u>File Edit V</u> iew Favorites                                                                                     | <u>T</u> ools <u>H</u> elp |                   |                        |                          |                         |                               |                               |                          |  |
| $\Leftrightarrow Back \ \bullet \ \Rightarrow \ \bullet \ \textcircled{\texttt{Back}} \ \textcircled{\texttt{Back}}$ | Q Search                   | 🗼 Favorites 🛭     | PMedia 🏼 🌀             | B- 🎒                     | W • E 🛛                 | 容 22                          |                               | 連結 >>                    |  |
| Address 🍓 http://61.13.16.29/ebintra/Default Asp?Query=7 💽 🔗 Go                                                      |                            |                   |                        |                          |                         |                               |                               |                          |  |
| Britannica<br>CONCI<br>ENCYCLOPE<br>大英簡明目                                                                            | SE<br>DIA<br>試科            | 4 0               |                        | 29                       | <b>(</b> )              |                               |                               |                          |  |
| 中英對照知識                                                                                                    | 庫                          | 分類 🏭              | 英文                     | 注音 ;                     | 通用拼音                    | 漢語拼音 年                        | 表地圖                           | 照片                       |  |
|                                                                                                    | 快速查詢                       | 請輸入關              | 鍵字                     | 中文                       | 詞條 _                    | 60                            |                               |                          |  |
|                                                                                                    | 首頁≻漢語拼育                    | 音檢索               |                        |                          |                         |                               |                               |                          |  |
| 査詢小幫手101per                                                                                                    | 💮 漢語                       | 拼音檢索              |                        |                          |                         |                               |                               |                          |  |
| 【關於漢語拼音檢索】                                                                                                    | A                          | в                 | С                      | D                        | E                       | F                             | G                             | Н                        |  |
| 如果您知道想要查詢的詞條<br>之 <b>漢</b> 護拼音,可以根據詞條                                                                                | 1                          | J                 | К                      | L                        | М                       | Ν                             | 0                             | Р                        |  |
| 的英文字元進行檢索。您只                                                                                                    | Q                          | R                 | s                      | т                        | U                       | V                             | W                             | Х                        |  |
| 需要點選詞條的漢語拼音開<br><u>頭的第一個字母,即可順序</u>                                                                                  | Y                          | Z                 | 0-9                    | 其它                       |                         |                               |                               |                          |  |
| 到該詞條的連結及其領域説<br>明。                                                                                                   |                            |                   |                        |                          |                         |                               |                               |                          |  |
| Wordpedia.com                                                                                                    | *<br>                      | 基職學習科技<br> 址:台北市中 | 。<br>股份有限公<br>P正區100汀州 | 司 Copyright<br>  路三段18 覧 | :©2003 Word<br>虎7樓之3 電前 | pedia.com Co.<br>≰:02-8369-55 | ,Ltd. All Right<br>07 傳真:02-2 | s Reserved.<br>2364-9557 |  |
| 🍯 http://61.13.16.29/ebintra/Defaul                                                                                  | t.Asp?Query=3              |                   |                        |                          |                         |                               | 🥑 Interr                      | iet                      |  |

 漢語拼音的索引畫面:進入漢語拼音檢索次目錄畫面後,除可瀏覽次目錄 之詞條外,也可從目錄右方提供便捷的次目錄選單和回上一層主目錄選 單,迅速連結到其他漢語拼音目錄索引。

| ) 漢  | 語拼音檢索       |                 |       |      |      |
|------|-------------|-----------------|-------|------|------|
| 檢索結果 | 果共1259筆,顯示1 | -20筆/共63頁,顯示第1] | 頁     |      |      |
| 順序   | 中文字條        | 漢語拼音            | 領域    | 閱讀人氣 | •A   |
| 1    | 阿巴多         | Abaduo          | 人物小傳  | 0    | • Ab |
| 2    | 阿拜多斯        | Abaiduosi       | 非洲史   | 0    | • Ac |
| 3    | 阿拜多斯        | Abaiduosi       | 亞洲史   | 0    | • Ad |
| 4    | 阿拔斯         | Abasi           | 人物小傳  | 1    | • Ae |
| 5    | 阿巴思諾特       | Abasinuote      | 人物小傳  | 0    | • Af |
| 6    | 阿拔斯王朝       | Abasi Wangchao  | 亞洲史   | 3    | • Ag |
| 7    | 阿拔斯一世       | Abasi Yishi     | 人物小傳  | 1    | • Ah |
| 8    | 阿拔斯一世       | Abasi Yishi     | 人物小傳  | 1    | • Ai |
| 9    | 阿巴特         | Abate           | 人物小傳  | 0    | • Aj |
| 10   | 阿貝          | Abei            | 人物小傳  | 1    | • Ak |
| 11   | 阿貝奧庫塔       | Abei'aokuta     | 都市與鄉鎖 | 9    | • Al |
| 12   | 阿本斯         | Abensi          | 人物小傳  | 0    | • Am |
| 13   | 阿比劇院        | Abi Juyuan      | 戲劇    | 5    | • An |
| 14   | 阿比林         | Abilin          | 都市與鄉鎖 | 0    | • Ao |
| 15   | 阿比林         | Abilin          | 都市與鄉鎖 | 0    | • Ap |
| 16   | 阿必尙         | Abishang        | 都市與鄉鎖 | 0    | • Aq |

#### 【關於通用拼音檢索】

如果您知道想要查詢的詞條之通用拼音,可以根據詞條的英文字元進行檢索。您 只需要點選詞條的漢語拼音開頭的第一個字母,即可順序到該詞條的連結及其領 域說明。

畫面範例:

1. 通用拼音檢索主畫面:

👜 通用拼音檢索

| File Edit Yiew Favorites                   | <u>T</u> ools <u>H</u> elp |                     |                    |                         |                        |                            |                                         |                          |
|--------------------------------------------|----------------------------|---------------------|--------------------|-------------------------|------------------------|----------------------------|-----------------------------------------|--------------------------|
| 🕁 Back 🔹 🤿 🖈 🖄                             | Q Search                   | 🖮 Favorites 🗧       | 🖗 Media 🏼 🌀        | B- 4                    | w • E 0                | 3 🕸 😼                      |                                         | 連結                       |
| A <u>d</u> dress 🙋 http://61.13.16.29/ebis | atra/Default.Asp           | Query=6             |                    |                         |                        |                            |                                         | ▼ @Go                    |
| Britannica<br>CONCI<br>ENCYCLOPE           | SE                         | 0 0                 |                    | -                       |                        |                            |                                         |                          |
|                                            | 5科<br>庫                    | 分類 筆調               | 1 英文               | 注音                      | шлига                  | 漢語拼音                       | (111) (11) (11) (11) (11) (11) (11) (11 |                          |
|                                            | 快速查测                       | : 請輸入服              | <b>  建字</b>        | 中文                      | 詞條 💌                   | 60                         |                                         |                          |
|                                            | 首頁≻通用拼                     | 音檢索                 |                    |                         |                        |                            |                                         |                          |
| 査詢小幫手101per                                | 🎒 通用                       | 拼音檢索                |                    |                         |                        |                            |                                         |                          |
| 【關於通用拼音檢索】                                 | A                          | в                   | С                  | D                       | E                      | F                          | G                                       | н                        |
| 如果您知道想要查詢的詞條                               | 1                          | J                   | К                  | L                       | М                      | N                          | 0                                       | Р                        |
| 的英文字元進行檢索。您只                               | Q                          | R                   | s                  | т                       | U                      | v                          | W                                       | х                        |
| 需要點選詞條印通用拼首開<br>頭的第一個字母,即可順序               | Y                          | Z                   | 0-9                | 其它                      |                        |                            |                                         |                          |
| 到該詞條的連結及其領域説<br>明。                         |                            |                     |                    |                         |                        |                            |                                         |                          |
|                                            |                            |                     |                    |                         |                        |                            |                                         |                          |
|                                            |                            |                     |                    |                         |                        |                            |                                         |                          |
|                                            |                            |                     |                    |                         |                        |                            |                                         |                          |
| Wordpedia.com                              | 쓑<br>개                     | ?基藏學習科打<br>↓↓・・☆北市□ | 支股份有限公<br>中正属100汀小 | 司 Copyright<br>H路三段18 5 | ©2003 Word<br>虎7棣之3 電話 | lpedia.com C<br>話:02-8369- | o.,Ltd. All Right<br>5507               | s Reserved.<br>2364-9557 |
| 3                                          | /max                       |                     |                    |                         |                        |                            | Takan                                   |                          |

 通用拼音的索引畫面:進入通用拼音檢索次目錄畫面後,除可瀏覽次目錄 之詞條外,也可從目錄右方提供便捷的次目錄選單和回上一層主目錄選 單,迅速連結到其他通用拼音目錄索引。

| ŧ | 愈索結界 | <b>県</b> 共1880筆,顯示 | 1-20筆/共94頁,顯示第1頁    | Í        |      |     |    |   |   |
|---|------|--------------------|---------------------|----------|------|-----|----|---|---|
|   | 順序   | 中文字條               | 通用拼音                | 領域       | 閱讀人氣 | B   |    |   |   |
|   | 1    | B-17轟炸機            | B-17 hongjhaji      | 軍事科技     | 1    | •   | Ва |   |   |
|   | 2    | B-52轟炸機            | B-52 hongjhaji      | 軍事科技     | 0    | •   | Bc |   |   |
|   | 3    | 鈸                  | ba                  | 音樂(含樂器)  | 0    | •   | Ве |   |   |
|   | 4    | 芭芭拉史翠珊             | Babala Shihcueishan | 人物小傳     | 0    | •   | Bh |   |   |
|   | 5    | 巴貝奇                | Babeici             | 電子與電腦    | 0    | •   | Bi |   |   |
|   | 6    | 巴貝多                | Babeiduo            | 國家       | 0    | •   | Во |   |   |
|   | 7    | 巴貝夫                | Babeifu             | 人物小傳     | 0    | •   | Bs |   |   |
|   | 8    | 巴貝里海岸              | Babeili Hai'an      | 地理區      | 0    | •   | Bu |   |   |
|   | 9    | 巴本                 | Baben               | 人物小傳     | 0    |     |    |   |   |
|   | 10   | 巴奔堡王室              | Babenbao wangshih   | 歐洲史      | 0    | 0-9 | А  | в | С |
|   | 11   | 巴比                 | Babi                | 人物小傳     | 0    |     | -  | - | - |
|   | 12   | 巴璧徳                | Babide              | 人物小傳     | 0    | D   | E  | F | G |
|   | 13   | 巴別爾                | Babie'er            | 人物小傳     | 0    | н   | 1  | J | К |
|   | 14   | 巴別塔                | babieta             | 聖經       | 0    | L   | М  | N | 0 |
|   | 40   | mu                 | te a te ta canada   | ne suurt |      |     |    |   |   |

#### 【關於年表檢索】

年表檢索旨在協助您從時間的觀點,找尋到同一段歷史時空中相關的資料。您可 以直接點選西元的時代,查詢這段期間相關的詞條,點選後可直接進行閱讀。

畫面範例:

1. 年表檢索主畫面:

| 大英百科全書 - Microsoft Inten                 | aet Explorer             |             |          |       |        |              |      |          |      |          | _ 6 |
|------------------------------------------|--------------------------|-------------|----------|-------|--------|--------------|------|----------|------|----------|-----|
| <u>File E</u> dit <u>V</u> iew Favorites | <u>T</u> ools <u>H</u> e | lp          |          |       |        |              |      |          |      |          |     |
| ⊨ Back • ⇒ - 🙆 🙆 🚮                       | Q Searc                  | h 👔 Favori  | tes 🍘 Me | dia 🕑 | ) B- 3 |              |      | 20 2     | •    |          | 連續  |
| .ddress 🙋 http://61.13.16.29/ebi         | ntra/Default             | Asp?Query=8 |          |       |        |              |      |          |      |          | • 6 |
| A Britannica                             | er                       |             |          |       |        |              |      |          |      | 關於       |     |
| ENCYCLOPE<br>十世節旧己                       |                          |             |          | 2     | 2      | ( <b>1</b> ) |      | <b>(</b> |      | <b>6</b> |     |
|                                          | 日本子庫                     | 分類          | 筆劃       | 英文    | 注音     | 通用拼1         | 音 漢  | 語拼音      | 年表   | 地圖       | 照片  |
|                                          | 44.20                    |             | 命入賜線学    |       | (±     | 文詞修          |      | 60       |      |          |     |
|                                          | TK AE                    | Eray - part |          |       |        | ×#3MK        |      |          |      |          |     |
| 木物小材子10/110ア                             | 首頁≻年表                    | 被索          |          |       |        |              |      |          |      |          |     |
| 登調小常于101 <i>001</i>                      | 🔮 年                      | 表檢索         |          |       |        |              |      |          |      |          |     |
| 【關於年表檢索】                                 | [2                       | 町元前】        |          |       |        |              |      |          |      |          |     |
| 年表檢索旨在協助您從時間<br>約期點,找尋到同一段歷史             |                          | 前15-10      | 世紀       |       | 前9-6世紀 |              | 前5世紀 |          | 前4世紀 | 前3世紀     |     |
| 時空中相關的質料。您可以                             |                          | 前2世         | 紀        |       | 前1世紀   |              |      |          |      |          |     |
| 直接點選西元的時代,查詢<br>這段期間相關的詞條,點選             | C 2                      | 助元】         |          |       |        |              |      |          |      |          |     |
| <b>愛可且按進行閱讀。</b>                         |                          | 1世#         | 5        |       | 2世紀    |              | 3世紀  |          | 4世紀  | 5世紀      |     |
|                                          |                          | 6世#         | 5        |       | 7世紀    |              | 8世紀  |          | 9世紀  | 10世紀     |     |
|                                          |                          | 11世         | 紀        |       | 12世紀   |              | 13世紀 |          | 14世紀 | 15世紀     |     |
|                                          |                          | 16世         | 6        |       | 17世紀   |              | 18世紀 |          | 19世紀 | 20世紀     |     |
|                                          |                          | 21世         | 纪        |       |        |              |      |          |      |          |     |
|                                          |                          | 212         |          |       |        |              |      |          |      |          |     |
|                                          |                          |             |          |       |        |              |      |          |      |          |     |
|                                          |                          |             |          |       |        |              |      |          |      | Internet |     |

 年表的索引畫面:進入年表檢索次目錄畫面後,除可瀏覽次目錄之詞條 外,也可從目錄右方提供便捷的次目錄選單和回上一層主目錄選單,迅速 連結到其他年表目錄索引。

| ×) | 年 | 表 | 檢索 |  |
|----|---|---|----|--|
|----|---|---|----|--|

| 檢索結界 | 檢索結果共34筆,顯示1-20筆/共2頁,顯示第1頁 |           |                          |        |     |   |   |  |  |  |
|------|----------------------------|-----------|--------------------------|--------|-----|---|---|--|--|--|
| 順序   | 年代                         | 中文字條      | 英文字條                     | ・世界    | 地理篇 |   |   |  |  |  |
| 1    | 1~100                      | 聖史蒂芬      | Stephen, St.             | ・地球    | 動物篇 |   |   |  |  |  |
| 2    | 9~79                       | 韋斯巴薌      | Vespasian                | ・地球    | 植物篇 |   |   |  |  |  |
| 3    | 10~67                      | 使徒聖保羅     | Paul, St.                | ・工程    | 技術篇 |   |   |  |  |  |
| 4    | 12~41                      | 卡利古拉      | Caligula                 | ・自然    | 科學篇 |   |   |  |  |  |
| 5    | 14~68                      | 朱利亞一克勞狄王朝 | Julio-Claudian dynasty   | ・人體    | 健康篇 |   |   |  |  |  |
| 6    | 14~14                      | 安卡拉銘文     | Monumentum Ancyranum     | ・世界    | 歷史篇 |   |   |  |  |  |
| 7    | 15~59                      | 小阿格麗品娜    | Agrippina the Younger    | ・人類社會篇 |     |   |   |  |  |  |
| 8    | 15~69                      | 維特利烏斯     | Vitellius, Aulus         | ・藝術    | 運動篇 |   |   |  |  |  |
| 9    | 23~79                      | 老普林尼      | Pliny the Elder          |        |     |   |   |  |  |  |
| 10   | 27~100                     | 王充        | Wang Chong               | 【西     | 元前】 |   |   |  |  |  |
| 11   | 30~98                      | 內爾瓦       | Nerva                    | 15-10  | 9-6 | 5 | 4 |  |  |  |
| 12   | 34~156                     | 張道陵       | Zhang Daoling            | 10 10  |     |   |   |  |  |  |
| 13   | 35~103                     | 弗朗蒂努斯     | Frontinus, Sextus Julius | 3      | 2   | 1 |   |  |  |  |
| 14   | 35~96                      | 昆體良       | Quintilian               | 【西     | 元]  |   |   |  |  |  |
| 15   | 37~68                      | 尼祿        | Nero                     | 1      | 2   | 3 | 4 |  |  |  |
| 16   | 37~100                     | 約瑟夫斯      | Josephus, Flavius        |        |     |   |   |  |  |  |

#### 【關於地圖檢索】

您可根據大洲和大洋的地理位置,直接點選地圖上的位置,即可調閱區域地圖, 點選地圖右上方的放大鏡,則可打開全圖的檔案。此外,右方也將顯示該區域所 有國家的資料,點選可直接調閱國家地圖。下方則顯示地圖上有相關連結的詞條 名稱,點選之後,將可直接閱讀該詞條的內文。

畫面範例:

1. 地圖檢索主畫面:

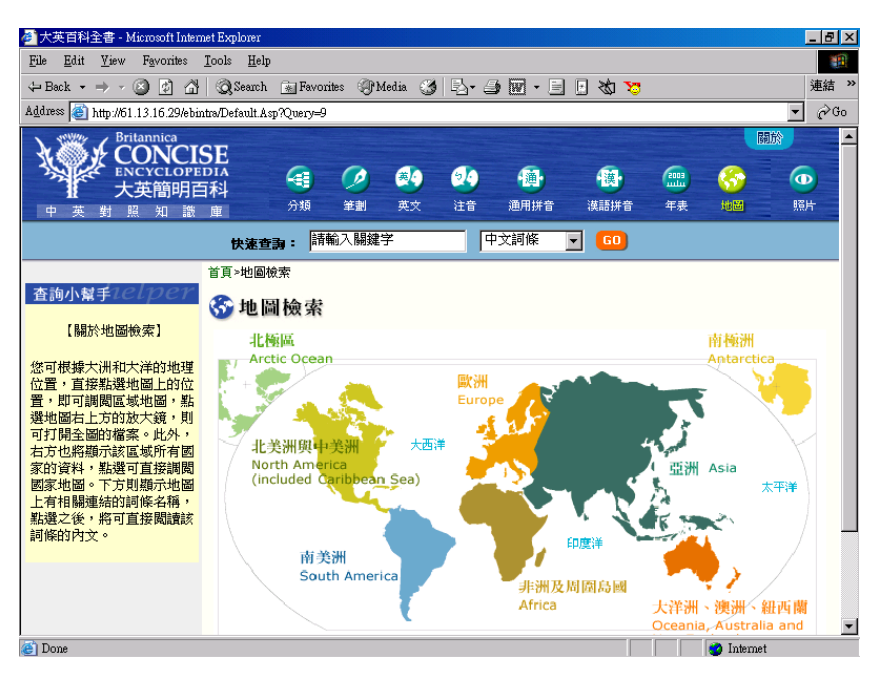

 地圖的索引畫面:進入地圖檢索次目錄畫面後,除可瀏覽次目錄之詞條 外,也可從目錄右方提供便捷的次目錄選單和回上一層主目錄選單,迅速 連結到其他地圖目錄索引。

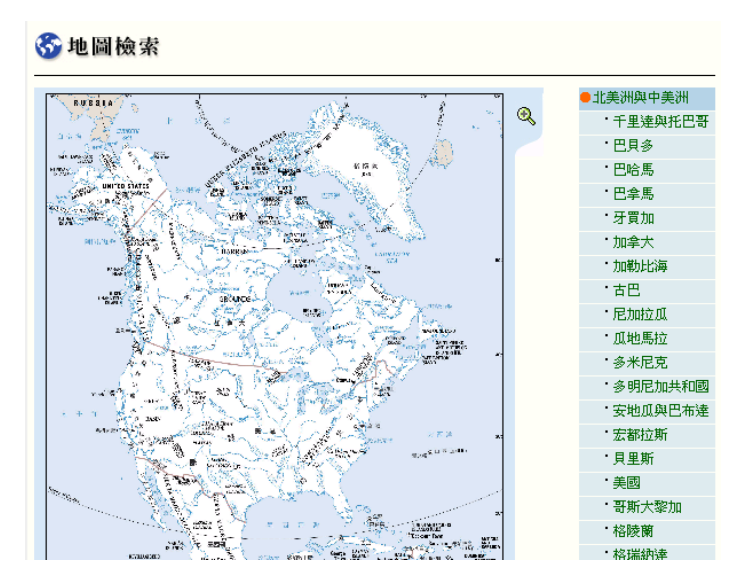

#### 【關於照片檢索】

您可根據照片的分類來檢索照片資料,點選詞條中英文可閱讀內文,點選縮圖則 可打開全圖。

畫面範例:

1. 照片檢索主畫面:

| → 大学 古利 入 ★ 10                            | T-laws                       |                                                         |                                                               |
|-------------------------------------------|------------------------------|---------------------------------------------------------|---------------------------------------------------------------|
| File Edit View Feworites                  | Toole Help                   |                                                         |                                                               |
| The Bun Thew Pavonies                     | Toors Weth                   |                                                         |                                                               |
|                                           | Q Search Favorites of Media  | o Broimine (d)                                          | 2 22 約 2 2 2 2 2 2 2 2 2 2 2 2 2 2 2 2                        |
| Address @ http://61.13.16.29/ebi          | ntra/Default.Asp?Query=11    |                                                         | • (~G                                                         |
| Britannica<br>CONCI<br>ENCYCLOPE<br>大英簡明目 |                              |                                                         |                                                               |
| 中央對照知識                                    |                              |                                                         |                                                               |
|                                           | 快速查詢:請輸入關鍵字                  | 中文詞條 🔽 🖸                                                |                                                               |
| 査論小材手12 1227                              | 首頁≥圖片檢索                      |                                                         |                                                               |
| 【關於圖片檢索】                                  | ◎ 照片檢索                       |                                                         |                                                               |
| 你可想想图片的总绪本检索                              | 世界地理宫                        | 地球動物篇                                                   | 地球植物篇                                                         |
| 圖片資料,點選詞條中英文<br>可關讀內文,點選縮圖則可              | 工程,技術篇                       | 自然科學篇                                                   | 人體,健康篇                                                        |
| 打開全圖。                                     | 世界歷史篇                        | 人類社會篇                                                   | 藝術,運動篇                                                        |
|                                           |                              |                                                         |                                                               |
| Wordpedia.com                             | 智慧藏學習科技股份有限<br>地址:台北市中正區1003 | !公司 Copyright©2003 Wordpedia.c<br>汀州路三段18 號7樓之3 電話:02-6 | om Co.,Ltd. All Rights Reserved.<br>3369-5507 傳真:02-2364-9557 |
| e)                                        |                              |                                                         | 🔿 Internet                                                    |

 照片的索引畫面:進入照片檢索次目錄畫面後,除可瀏覽次目錄之詞條 外,也可從目錄右方提供便捷的次目錄選單和回上一層主目錄選單,迅速 連結到其他照片目錄索引。

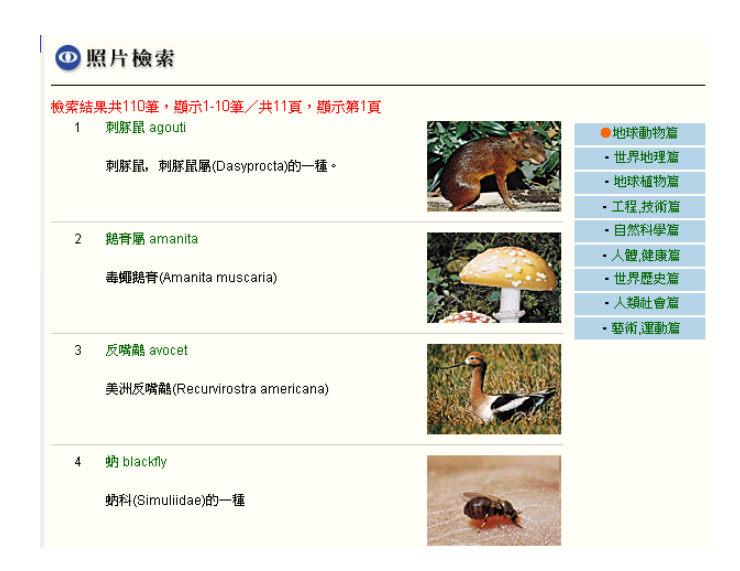

您只需要在「請輸入關鍵字」後面的方框中,鍵入您想要找尋的中英文字串,選 擇查詢資料庫的範圍,即可查詢資料庫。使用全文檢索查詢關鍵字詞時,可配合 「and (&)」、「or (|)」、「not (!)」等邏輯,串聯兩個字串,以達到最佳的查詢 結果。例如找尋「萊特 and 古根漢博物館」即可精確的查詢到內文包含有「萊 特」及「古根漢博物館」等字串的條目,即美國建築師萊特的詞條。快速查詢的 結果將顯示「詞條名稱」、「關鍵字詞出現的位置」、「資料的領域範圍」和「閱讀 人氣」等資訊。

畫面範例:

| ter the sector of the sector of the sector | 全文檢索 🔽 😡                   |
|----------------------------------------------------------------------------------------------------|----------------------------|
|                                                                                                    | 中文詞條                       |
| 分類檢索                                                                                                    | 通用拼音       漢語拼音       圖説檢索 |
| 世界地理篇                                                                                                    | 全文檢索                       |